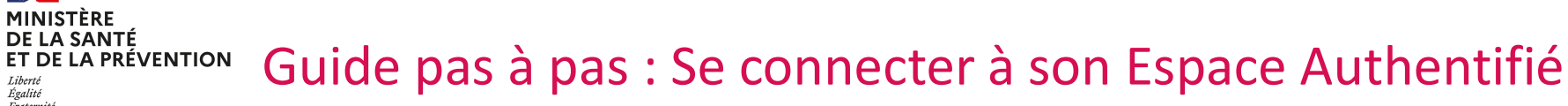

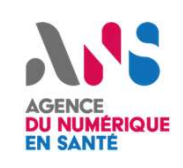

# Pré-requis : inscription sur iSC

L'accès à l'Espace Authentifié se fait via le Fournisseur d'Identité de l'ANS iSC (Industriels Santé Connect).

En vous inscrivant sur iSC, vous disposez d'un seul compte (SSO) pour accéder à plusieurs services clés de l'ANS :

- Espace Authentifié du Portail Industriels,
- Plateforme Convergence,
- Plateforme Gazelle,
- MOTCO 2,

17 MINISTÈRE DE LA SANTÉ

Liberté Égalité Fraternité

1

- Observatoire de la e-santé,
- Statistiques PSC,
- Ecoscore.

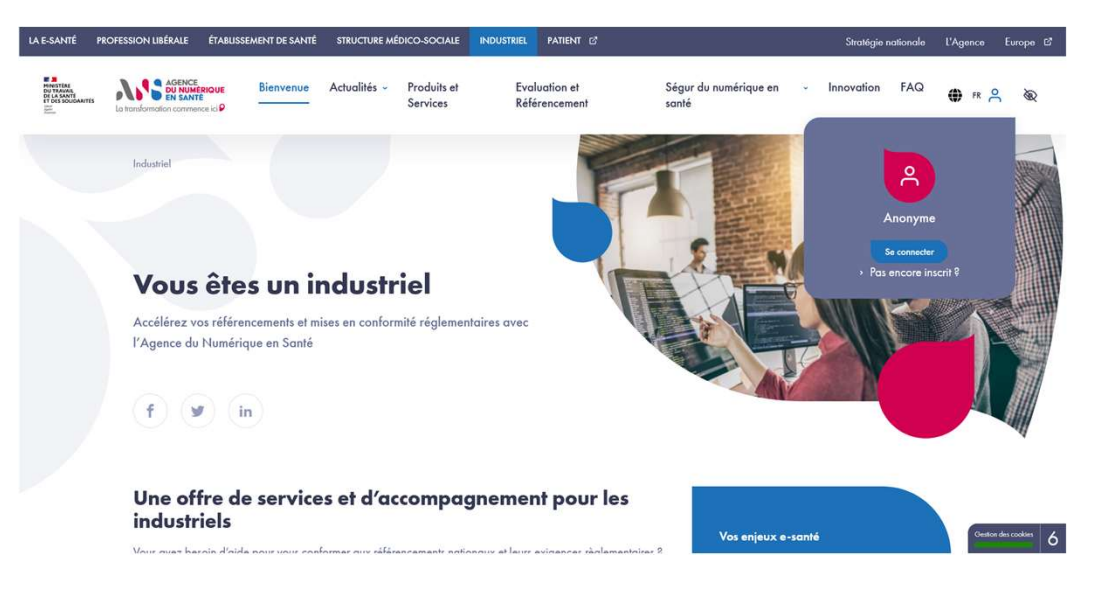

#### 174 MINISTÈRE DE LA SANTÉ Guide pas à pas : Se connecter à son Espace Authentifié ET DE LA PRÉVENTION Liberté Égalité Fraternité

...

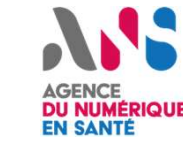

# Connexion à iSC

2

a. Cliquez sur « Se connecter » sur le Portail Industriels

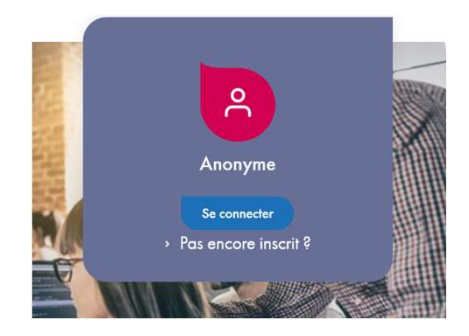

b. Saisissez votre nom d'utilisateur et votre mot de passe

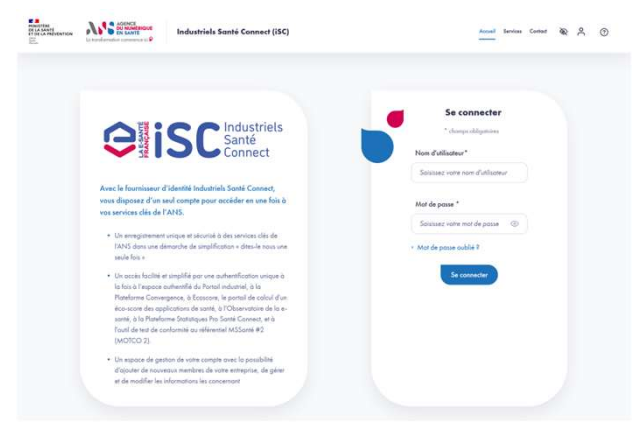

### c. Saisissez le code de vérification à 6 chiffres qui vous est transmis par email

| ATTER<br>LA SANTÉ<br>J. LA PREVENTION | La transformation construct to P | Industriels Santé Connect (iSC)                                                                                                    | Accual | Services | Contact | 8 | õ | 0 |
|---------------------------------------|----------------------------------|----------------------------------------------------------------------------------------------------|--------|----------|---------|---|---|---|
|                                       |                                  |                                                                                                    |        |          |         |   |   |   |
|                                       |                                  | Connexion à deux étapes<br>* champs adégatoines                                                                                                    |        |          |         |   |   |   |
|                                       |                                  | Un email de vérification vient de vous être envoyé<br>Pour plus de sécurité, un email qui contient un code de vérification vous a été adressé. Ce code<br>est valable pandon 3 minutes. Davis ce défai, il vous loudra demander l'emission d'un autre<br>code à l'aide du len "Envoyer un nouveau code" présent ci-dessous. | ×      |          |         |   |   |   |
|                                       |                                  | Nom d'utilisateur *<br>almedurandconvergence                                                                                                    |        |          |         |   |   |   |
|                                       |                                  | Code transmis *<br>Satissez le code reçu par email                                                                                                    |        |          |         |   |   |   |
|                                       |                                  | Valider<br>1 Exempter in province anda                                                                                                    |        |          |         |   |   |   |
|                                       |                                  | <ul> <li>Lenkyw, Un moureur coue :</li> </ul>                                                                                                    |        |          |         |   |   |   |

d. Acceptez le partage de données entre le fournisseur d'identité iSC et l'Espace Authentifié du Portail Industriels

e. Bienvenue sur votre Espace Authentifié !

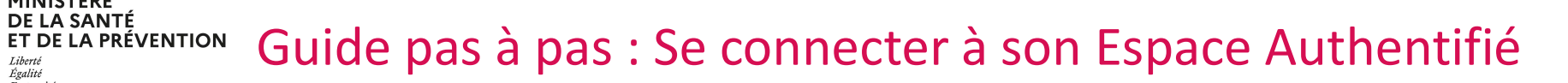

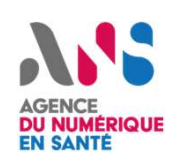

Activez votre Espace Authentifié 3

A la première connexion à votre Espace Authentifié, vous êtes invité à compléter votre profil via un rapide formulaire.

Cette étape est indispensable pour mieux vous connaitre et afficher des informations adaptées sur votre profil.

Après avoir renseigné les informations, vous serez redirigé vers la page d'accueil de votre Espace Authentifié.

La complétude de votre profil activera votre Espace Authentifié.

| E-SANTÉ STRUCTURE DE SANTÉ INDUSTRIEL PA                                                                                                    | JIENI C                                              |                                                                                                    |          |                             | Stratégie nationa  | le L'Agence | Europe |
|----------------------------------------------------------------------------------------------------|------------------------------------------------------|----------------------------------------------------------------------------------------------------|----------|-----------------------------|--------------------|-------------|--------|
| Reference of the second second | Bi<br>Fin<br>ostiel > Espace Authentifié > Pou<br>be | envenue sur l'Espace Authentifié du Portail Industriels !<br>salisez votre inscription en moins d'une minute<br>ur bénéficier d'un ensemble d'informations ciblées, personnalisées et adaptées à vos<br>soins, nous vous invilons à renseigner quelques données complémentaires. |          | santé - Innovation          | FAQ <b>()</b>      | fr A Q      | Ð      |
| E Vue d'ensemble                                                                                                    | Bien Pour déca                                       | * Champs obligatoires                                                                                                    | travers  | Mes<br>notifications        | ිට<br>Mes contrats | Gérer mon   | profil |
| Calendrier                                                                                                    | Un espace<br>l'accès à                               | ☐ SUIS :<br>☐ Entreprise déjà implantée sur le marché, éditeur de<br>salutions logicielles et/ou de services numériques en<br>sonté                                                                                                    | ıciliter |                             |                    |             |        |
| Segur                                                                                                    | ¥                                                    | Représentant de Fédération Professionnelle     Start-up ou entreprise innovante, vous souhaitez     accélérer la mise sur le marché de vos solutions     numériques en santé                                                                                                    |          | Mes contacts                | ANS                |             |        |
| Convergence                                                                                                    |                                                      | Mon secteur *                                                                                                    |          | Notre équipe Rel<br>écoute. | ation Industriels  | est à votre |        |
| Observatoire de la e-sante                                                                                                    |                                                      | Acteur social et medico-social Acteur sanitaire                                                                                                    |          | notre équipe dé             | diée               |             |        |
| Mon service Sesali                                                                                                    |                                                      | Mes interets<br>Cochez les cases qui vous intéressent pour receivoir des informations<br>personnalisées (plusieurs choix possibles).                                                                                                    |          |                             |                    |             |        |
|                                                                                                    | uitz<br>Con                                          | Sécurité     Y vergence ;                                                                                                    | •        |                             |                    |             |        |

174 MINISTÈRE DE LA SANTÉ

Liberté Égalité Fraternité

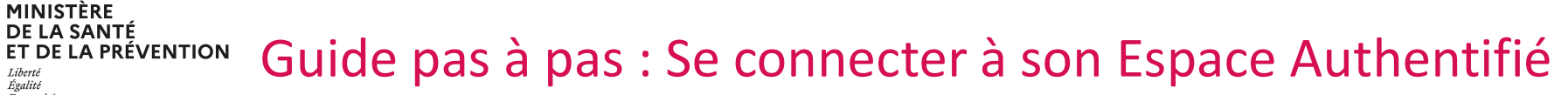

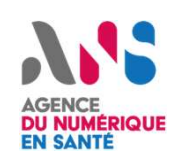

# Accédez à la vue d'ensemble et à l'ensemble des rubriques mises à disposition

Une fois connecté à votre Espace Authentifié, vous arrivez sur la vue d'ensemble.

De là, vous avez accès à différentes fonctionnalités :

Calendrier

- 72 **-**MINISTÈRE DE LA SANTÉ

Liberté Égalité Fraternité

4

- Gérer mon profil
- Mes contrats
- Mes notifications
- Ségur
- Mes demandes
- Convergence
- ...

Plus d'informations sur l'Espace Authentifié sont disponibles sur la page dédiée au Guide utilisateur de l'Espace Authentifié

|                                                                                                    | AVIENT 2                                                                                                    | Stratégie nationale L'Agence Et  |  |  |  |  |
|----------------------------------------------------------------------------------------------------|----------------------------------------------------------------------------------------------------|----------------------------------|--|--|--|--|
| MINISTER<br>DI LA SANTE<br>IT DI LACELS<br>AUX SONS<br>MANANA<br>MANANANA<br>MANANANA<br>MANANANA<br>MANANANA<br>MANANANA<br>MANANANA<br>MANANANAN | Bienvenue Actualités - Produits et Services Evaluation et Référencement Ségur du numérique er                                                                                                    | n santé – Innovation FAQ 🏶 🕫 🛆 🤇 |  |  |  |  |
|                                                                                                    | Industriel » Espace Authentifié » <b>Bienvenue sur votre Espace Authentifié</b>                                                                                                    |                                  |  |  |  |  |
| B Vue d'ensemble                                                                                                    | Bienvenue Aline Durand<br>Pour découvrir votre Espace Authentifé, ses nouveautés et profiter des fonctionnalités clés, laisser vous guider à travers                                                                                 |                                  |  |  |  |  |
| Calendrier                                                                                                    | notre g <mark>uide utilisateur interactif.</mark><br>Un espace <b>créé pour vous et avec vous</b> , en constante évolution, pour vous <b>accompagner dans vos démarches et faciliter</b><br>Paccès à l'information au vous est utile |                                  |  |  |  |  |
| Ségur                                                                                                    |                                                                                                    |                                  |  |  |  |  |
| So Mes demandes                                                                                                    | Un suivi, des informations ciblées et des accès facilités                                                                                                    | Mes contacts ANS                 |  |  |  |  |
| Convergence                                                                                                    | Convergence     Un gestionnaire de compte dédié, pour vous accompagner et vous conseiller ;     Diservatoire de la e-sante     Observatoire de la e-sante                                                                            |                                  |  |  |  |  |
| ) Observatoire de la e-sante                                                                                                    |                                                                                                    |                                  |  |  |  |  |
| Mon raccordement à Pro Santé Connec                                                                                                    | <ul> <li>Our sélection de Q/R.Ségur en fonction des sujets du moment ;</li> <li>Une vision globale de votre Entreprise, avec l'affichage des demandes/démarches de vos</li> </ul>                                                    |                                  |  |  |  |  |
| Mon service Sesali                                                                                                    | collaborateurs ;                                                                                                    |                                  |  |  |  |  |
|                                                                                                    | B Un accès simplifié pour gérer votre raccordement à Pro Santé Connect :                                                                                                    |                                  |  |  |  |  |
|                                                                                                    | <ul> <li>On accès direct à l'Observatoire de la e-santé ;</li> </ul>                                                                                                    |                                  |  |  |  |  |